# Payroll: W2

## **Employee**

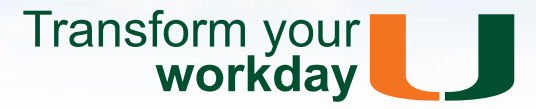

This tip sheet helps you access your W2 in Workday and select appropriate delivery options for it.

### **W-2 Delivery Options**

From the Pay worklet:

- 1. Click My Tax Documents under View
- 2. Click Edit under Printing Election
- 3. Click OK
- Select the preferred option
   <u>Note:</u> Select "Receive electronic copy of my Year End Tax Documents" to reduce possibility of lost forms and/or identity theft
- 5. Click OK
- 6. Review the resulting printing/delivery election
- 7. Click Done

#### To View Your W-2 (by 1/31/2017)

From the Pay worklet:

1. Click My Tax Documents under View

| Pay                                 |                                  |
|-------------------------------------|----------------------------------|
| Actions                             | View                             |
| Withholding Elections               | Payslips                         |
| Payment Elections                   | Total Compensation               |
|                                     | Historical Activity Pay          |
|                                     | Bonus & One-Time Payment History |
|                                     | My Tax Documents                 |
|                                     |                                  |
| Payslips                            |                                  |
| 12/30/2014 (Period End: 12/31/2014) |                                  |
|                                     |                                  |

### **Related Tip Sheets**

- Payroll Calendar
- Payslips
- Payslips UMH
- <u>Tax Elections</u>

University of Miami Workday Training Last Updated: 11/29/2016